## **Registration Guide**

Welcome to UK–China International Particle Technology Forum VIII (PTF8). We hope this registration guide can help you complete your registration successfully.

欢迎参加第八届中英国际颗粒技术论坛(PTF8)。我们希望本注册指南可以帮助您成功完成注册。

The following steps are required to complete the registration.

完成注册需要执行以下步骤。

1. Enter the conference website. 进入会议网站。

### http://ptf8.csp.org.cn/

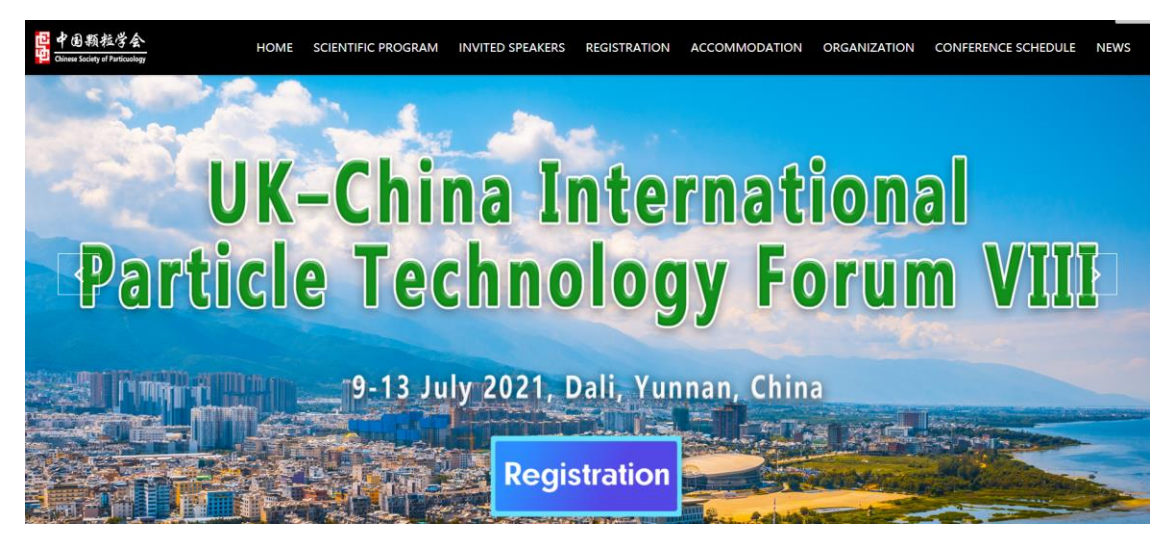

Figure 1. The homepage of the conference website.

1. Enter the conference website in your phone.

进入手机端会议网站

## http://ptf8.csp.org.cn/

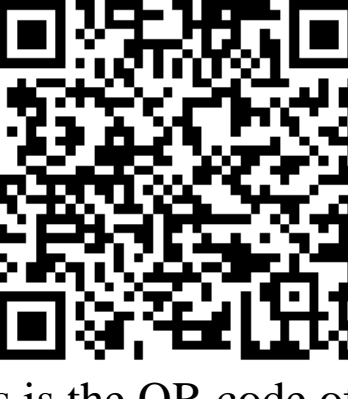

This is the QR code of the conference website.

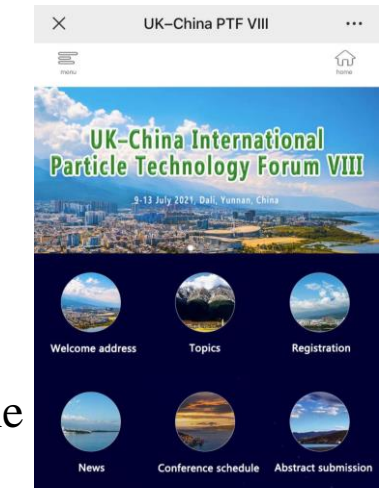

2. Click "Registration" in the homepage, then you can enter the registration page.

点击主页"**注册**",即可进入注册页面。

http://ptf8.csp.org.cn/index.php/Userlogin/login?mid=479&sid=1842#!c/centerRegister/a/index

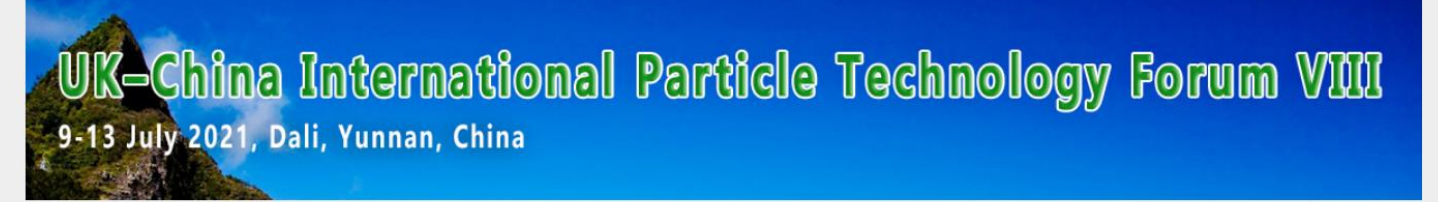

#### HOME

On behalf of the organizing committee, we are pleased to announce the UK–China International Particle Technology Forum VIII (PTF8) to be held in Dali of China from 9 - 13 July 2021 at Hilton Dali Resort & Spa.

#### The fee includes:

- Welcome Reception;
- Participation in the scientific program;
- Coffee and lunch breaks;
- Dinners in Saturday and Sunday;
- Conference bag.

Accompanying Persons need to pay for the meals if they want to attend any of the Welcome Reception, dinners and any kind of breaks.

#### **Cancellation fees:**

- Free cancellation before 9 June;
- <u>10 June</u> and thereafter, Fees cannot be canceled, but the audience can be changed or replaced.

Copyright2014-2021 Yiyum.cn 版权所有 Power by 逸云智会 京ICP备14002943号

| LOGIN     |                                |
|-----------|--------------------------------|
| mail:     | 邮箱登录                           |
| Password: |                                |
|           | Login Forget password Register |

Figure 2. The registration page

3. Click "Register" (marked in red box in Figure 2) to start your registration. You will enter the following page. After entering the required information, click "Register now" to complete the first step.
单击 "注册" (在图2中用红色框标记)开始注册。 您将进入以下页面。 输入所需信息后,单击"立即注册" 以完成第一步。

| UK-China International [<br>9-13 July 2021, Dali, Yunnan, China | Particle Techno     | logy Forum VIII |
|-----------------------------------------------------------------|---------------------|-----------------|
| Individual registration                                         |                     |                 |
|                                                                 |                     |                 |
| User mailbox:                                                   | User mailbox        | 邮箱              |
| Password:                                                       | Password            | 登陆密码            |
| Rpassword:                                                      | Rpassword           | 确认登陆密码          |
| Mobile phone number:                                            | Mobile phone number | 手机号             |
| Name:                                                           | Name                | 姓名              |
| Institution:                                                    | Institution         | 单位              |
|                                                                 | Register now        |                 |
|                                                                 |                     |                 |
|                                                                 |                     |                 |

Figure 3. Enter registration information page.

4. Then you will enter the following page.

然后,您将进入以下页面。

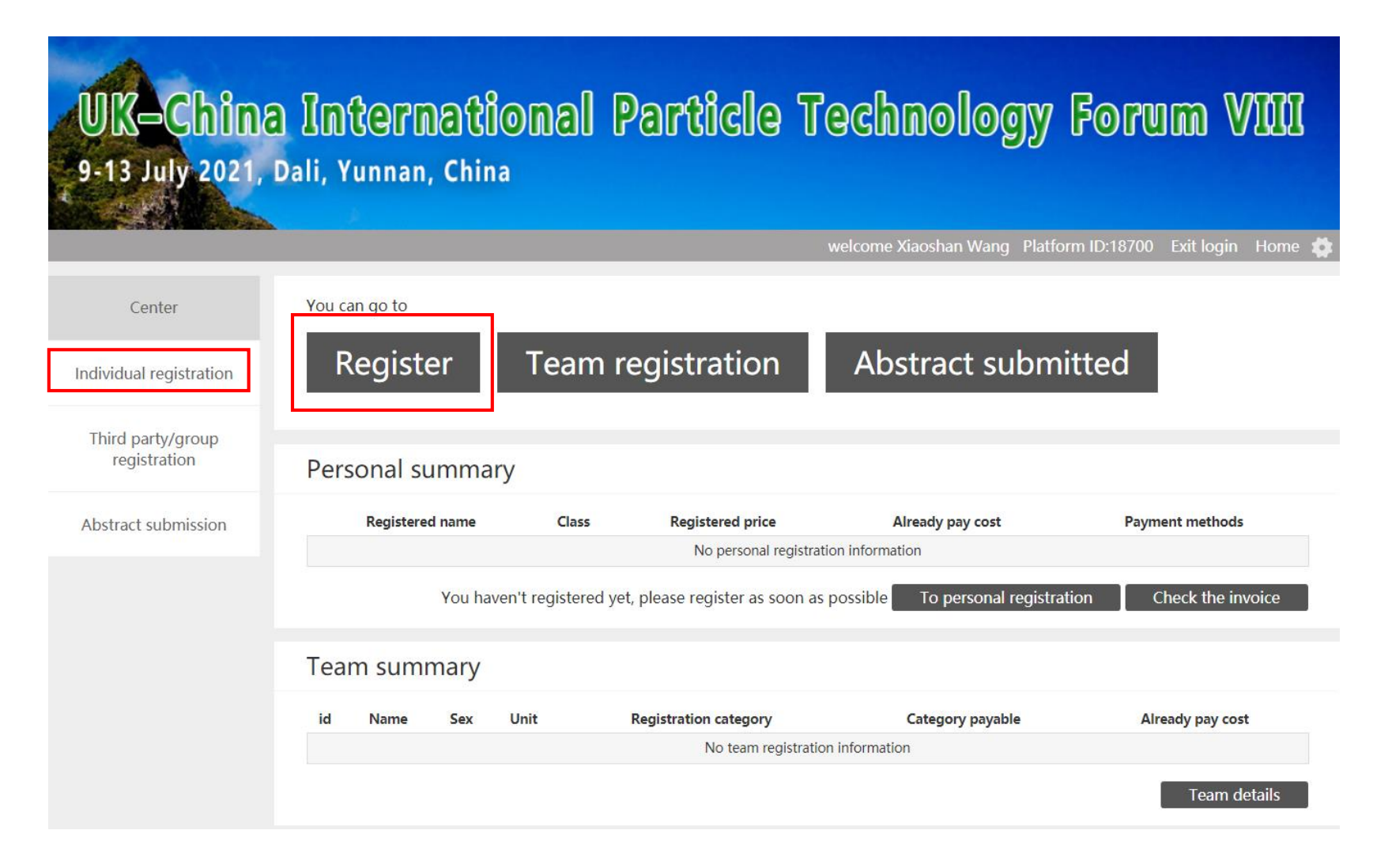

### Figure 4. Registration center

5. Click "Register" or "Individual registration" (marked in red box in Figure 4.) to start personal registration.

单击"注册"或"个人注册"(在图4中用红色框标记)开始个人注册。

5.1 Please select your attending classes by clicking the corresponding class. Different types of participants need to pay different registration fees, as shown in Figure 5.

请通过单击相应的类别来选择您要参加的类别。不同类型的参与者需要支付不同的注册费,如图5所示。

| Attending classes                                                                                                    |                                                                                                    |  |  |  |
|----------------------------------------------------------------------------------------------------|----------------------------------------------------------------------------------------------------|--|--|--|
| Please select your attending classes                                                                                                    |                                                                                                    |  |  |  |
| Type of PTF8 membership         Ordinary member (Domestic)       ¥ 3800         Student membership       ¥ 3200         International participants       Free         The attending classes you selected:       The attending classes you selected: | need to provide a student ID at the<br>ove your identity.<br>提供您的学生证以证明学生身份。<br>Total: ¥3800                                                                                                    |  |  |  |
|                                                                                                    | Attending classes Please select your attending classes           Type of PTF8 membership         Ordinary member (Domestic) ¥ 3800         Student membership         Y 2000         International participants         Free     Please note that student members will conference site to proting the student members will conference site to proting the student members will conference site to proting the student members will conference site to proting the student members will conference site to proting the student member will conference site to proting the student member will be student member will be student member will be student member will be student member will be student member will be student member will be student member will be st |  |  |  |

Figure 5. The personal registration page. Different registration fees are needed according to the acceding class you select.

5.2 Please enter the required personal information on the personal registration page. 请在个人注册页面上输入所需的个人信息。

| Information |                  |                                   |                                                           |
|-------------|------------------|-----------------------------------|-----------------------------------------------------------|
| 名           | First name       |                                   | *                                                         |
| 姓           | Last name        |                                   | *                                                         |
| 邮箱          | E-mail:          |                                   | Required *                                                |
| 电话号码        | Phone Number:    |                                   | Required *                                                |
| 国籍          | Country:         |                                   |                                                           |
| 单位          | Organization:    |                                   | Required *                                                |
| 职称          | Position:        | Please select                     | Required *                                                |
|             | 发票类型:            | Please select                     | Required *                                                |
|             | Statement:       | Agree to join the membership of C | hinese Society of Particuology and receive email of PTF8. |
| *           | 说明:              | 同意加入中国颗粒学会会                       | 员并接收PTF8会议邮件。                                             |
|             | <i>WU</i> -7/J • |                                   |                                                           |

Figure 6. Please enter the required personal information.

5.3 Four methods of payment are provided. Please select your method of payment by clicking "Spot payment", "Bank transfer", "WeChat payment" or "Alipay" as shown in Figure 7.

提供了四种付款方式。 请通过单击"现场支付"、"银行转账"、"微信付款"或"支付宝"来选择付款方式,如图7所示。

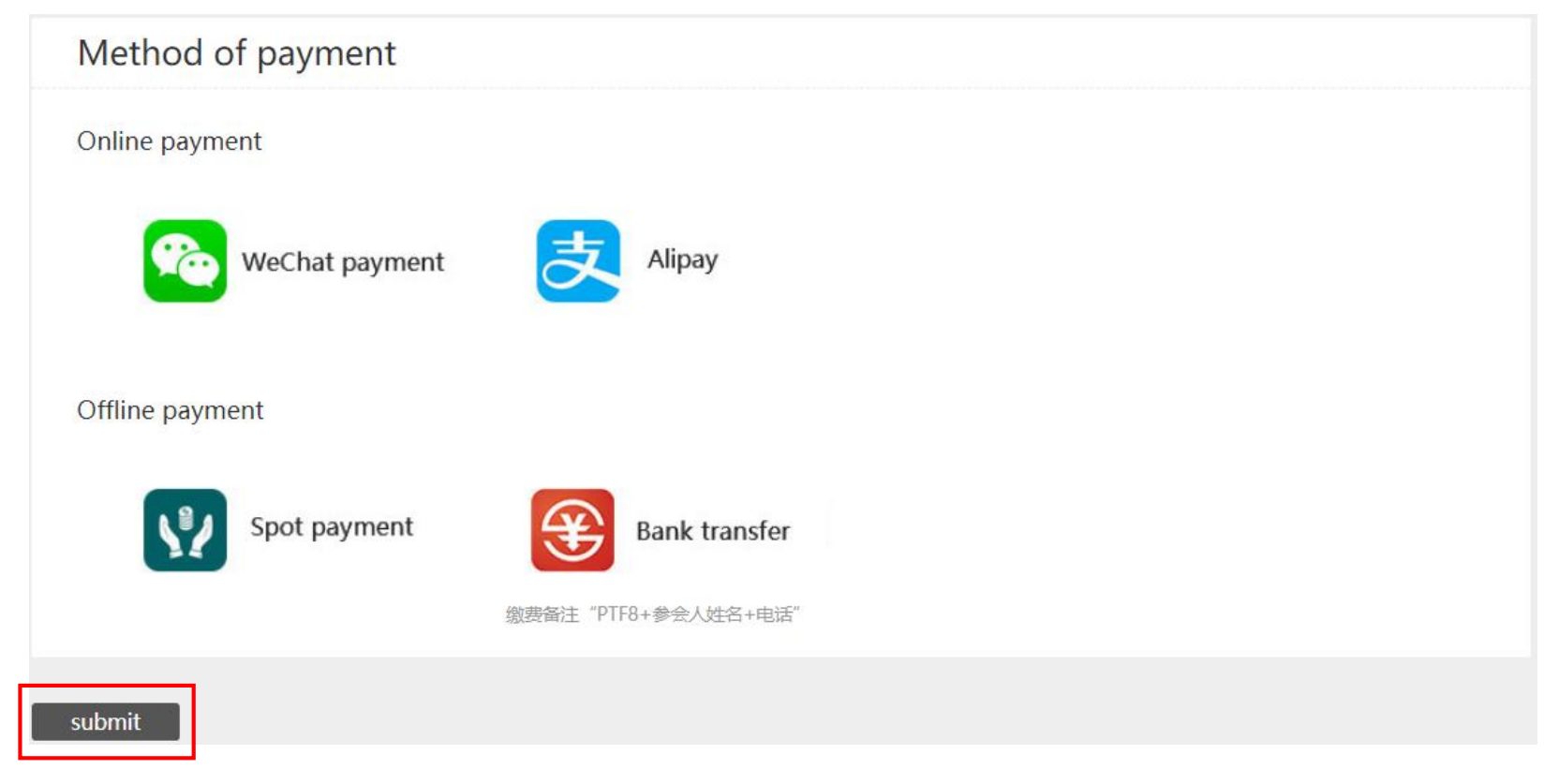

Figure 7. Please select your method of payment.

5.4 After all information is checked, click the "submit "button in Figure 7. 检查所有信息后,单击图7中的"提交"按钮。

Congratulation!

You have successfully **registered** to the conference of UK-China PTF VIII. You will receive a successful **registration** reminder email and message later. 恭喜! 您已经成功注册了中英国际颗粒技术论坛(PTF8)会议。

稍后您将收到成功的注册提醒电子邮件和短信。

## **Abstract Submission Guide**

After you registration, you can submit your abstract. 注册后,您可以提交摘要。

1. Click "Abstract submission", and then after reading the submission notice carefully,

click **"Contribute"** to submit your abstract.

单击"**摘要提交"**,然后在仔细阅读摘要提交说明后,单击"投稿"以提交您的摘要。

| Center                            | Submission notice                                                                                                    |  |  |  |  |
|-----------------------------------|----------------------------------------------------------------------------------------------------|--|--|--|--|
|                                   | Submission start time: 2021-03-29                                                                                                    |  |  |  |  |
| Individual registration           | Submission deadline: 2021-06-10 23:59:59                                                                                             |  |  |  |  |
|                                   | Abstract word limit: most 2500 words                                                                                                 |  |  |  |  |
| Third party/group<br>registration | Submission notice:                                                                                                    |  |  |  |  |
|                                   | Instructions for oral presentations                                                                                                  |  |  |  |  |
| Abstraction function              |                                                                                                    |  |  |  |  |
| Abstract submission               | - Each presentation is given a <u>20 minute slot</u> . The presentations should not exceed <u>16 minutes</u> , to allow for time for |  |  |  |  |
|                                   | O&A and for the announcement of each delegate prior to each presentation                                                             |  |  |  |  |

| Abstract list |                 |                |                      |           |                       | Contribute |
|---------------|-----------------|----------------|----------------------|-----------|-----------------------|------------|
| Serial number | Contact<br>name | Abstract title | Presentation<br>Type | Symposium | Final judgment status | Operation  |

Figure 8. Abstracts submission page.

2. Below the submission notice, you can submit your abstract. 在摘要提交说明下面, 您可以提交摘要 All abstracts should be submitted and presented in clear *English* with accurate grammar and spelling of a quality suitable for publication. 所有摘要均应以清晰的*英语*提交,并以准确的语法和正确的拼写进行呈现。

| Abstract s | submission           |   |                                                      |
|------------|----------------------|---|------------------------------------------------------|
| 展示类型       | Presentation Type:   | ~ |                                                      |
| 分会场        | Symposium:           | ~ |                                                      |
| 摘要标题       | Abstract title:      |   |                                                      |
| 报告人姓名      | Presenter:           |   |                                                      |
| 报告人邮箱      | Presenter e-mail:    |   |                                                      |
| 会议联系人姓名    | Contact name:        |   |                                                      |
| 会议联系人单位    | Contact units:       |   | *Enter multiple times                                |
| 会议联系人电话    | Contact mobile:      |   |                                                      |
| 会议联系人邮箱    | Contact e-mail:      |   | This EMAIL will receive the process notifications of |
|            |                      |   | paper                                                |
| 一作姓名       | First_author:        |   |                                                      |
| 一作单位       | First_author units:  |   | *Enter multiple times                                |
| 一作邮箱       | First_author e-mail: |   |                                                      |
| 大斑诃        | Keywords:            |   | *Enter multiple times                                |

Figure 9. Abstract submission page.

# 3. Click **"Contribute to submit"** to submit your abstract. 点击 **"提交投稿"** 以完成您的会议摘要提交。

Please ensure that if you are a young scientist who is not over 45 years old (i.e. must be before his or her 46st birthday) at the time of abstract submission and will make an oral presentation at the conference will be a candidate of the *"Youth Presentation Award"*. After having the peer review of the oral presentation, the award winner(s) will be given the certificate and bonus (CNY 500) for the supplementary prize during the conference. 如果您是年龄不超过45岁(即必须在他/她46岁生日之前)的青年科学家,并选择参会类型为 "口头报告" ,那么您将是 "优秀青年报告奖"的候选人,会议期间进行同行评审后,将向获奖者颁发证书和奖金(500元)。

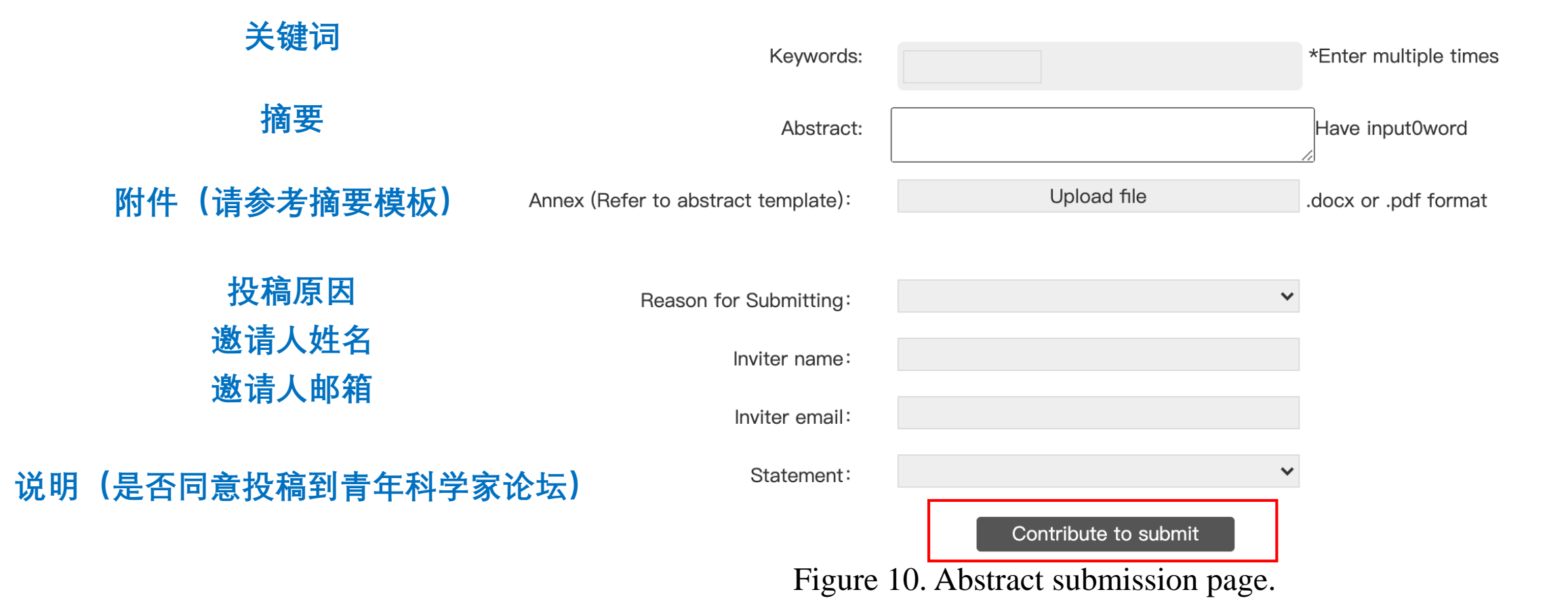

3.1 After all information is checked, click the "Contribute to submit" button in Figure 10. 检查所有信息后,单击图10中的"投稿提交"按钮。

Congratulation!

You have successfully **Contributed** to the conference of UK–China PTF VIII. You will receive a successful **Contribution** reminder email and message later. 恭喜! 您已经成功投稿摘要到中英国际颗粒技术论坛(PTF8)。

稍后您将收到成功投稿摘要的提醒电子邮件和短信。